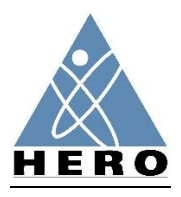

NEW MEMBER

Start here: Organization Membership Application

Select Membership Category.

Complete information requested in all fields (\*required) for the individual responsible for paying the annual membership dues.

Click SUBMIT.

Click ADD A SUB-MEMBER.

Please add information for the primary contact for the membership. Note that this could be the same individual as the billing contact entered in the previous page.

Select Membership Category.

Complete information requested in all fields (\*required).

Select ADD ANOTHER SUB-MEMBER.

Please add information for at least one other individual. HERO invites two individuals from every member organization to attend the regular Think Tank meetings in the Winter, Summer and Fall.

Select Membership Category.

Complete information requested in all fields (\*required).

All employees of a HERO member organization are eligible to participate in HERO committees, attend member only webinars, and receive discounted registration to attend HERO Forum. To add others at this time, select ADD ANOTHER SUB-MEMBER.

When you have completed entering all individuals to benefit from your organization's membership in HERO, click CONTINUE.

Payment:

Complete information requested in all fields (\*required).

Click SUBMIT. Please only click the "Submit" button once. Your payment may take time to process.

TO ADD INDIVIDUALS TO A MEMBERSHIP

Individual URL: https://herohealth.z2systems.com/np/clients/herohealth/membershipJoin.jsp?&constTypeFlag=org

## TO RENEW EXISTING MEMBERSHIP

Log in to the organization's account.

Scroll down to "Membership Enrollment".

Click Renew on the right side of the screen.

Complete the payment information

If questions email: info@hero-health.org or phone: (952) 835-4257